# Титульна сторінка **@Reolen** Global

— електронні книги, аудіокниги та журнали більш ніж 15 мовами.

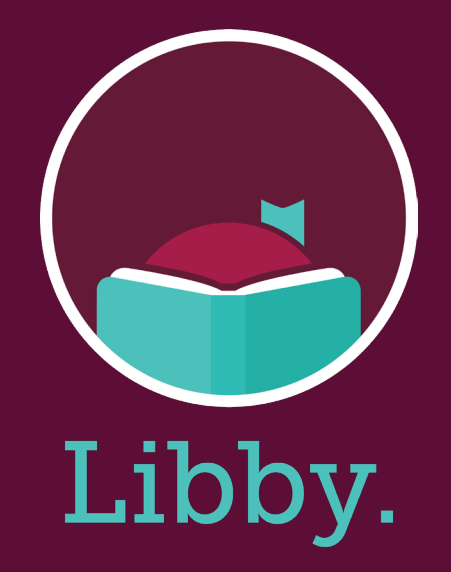

I художня, і науково-популярна література для дітей та дорослих.

Перейти на:www.ereolenglobal.dk

Зареєструйтесь як користувач у бібліотеці за адресою www.bibliotek.kk.dk/signup

Відвідайте веб-сайт www.bibliotek.kk.dk/uk для отримання додаткової інформації про бібліотеки Копенгагена англійською мовою.

Перейдіть на сторінку www.bibliotek.kk.dk/help щоб ознайомитися з запитаннями до нас. Вам потрібна допомога? Зателефонуйте до бібліотеки онлайн за телефоном 33663000.

## **@Reolen** Global

#### eReolen Global як почати користуватися:

#### Крок 1:

Щоб безкоштовно користуватися нашими послугами та контентом, Ви повинні бути резидентом муніципалітету Копенгагена, мати номер CPR у Данії та бути зареєстрованим відвідувачем Копенгагенських бібліотек. Тут Ви знайдете інформацію про те, як зареєструватися на нашому вебсайті.

www.bibliotek.kk.dk/opretbruger

#### Крок 2:

Перейти до www.ereolenglobal.dk/

#### Крок 3:

Авторизуйтесь у правому верхньому кутку. Виберіть "Копенгаген" (København) у списку, що розкривається, і увійдіть до системи, використовуючи свій номер CPR і пін-код.

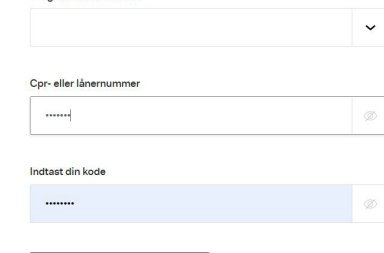

Ny Bruger?

Hvis du vil låne, reservere eller redigere din brugerprofil, skal du vær

🛱 Log ind

Vælg dit lokale bibliote

Log ind

ind. Brug for hjælp

#### Крок 4:

Тепер Ви готові використати контент.

#### Порада:

Під час пошуку: оберіть "Додатково" (Advanced), щоб обмежити пошук лише українськими книгами.

| All awards | ~ |
|------------|---|
|            |   |
|            |   |
| Languages  |   |
| Languages  |   |

### Отримайте програму "Libby" (Ліббі) для eReolen Global.

#### Крок 1:

Встановіть додаток Libby з Вашого магазину додатків. App store Google Play

#### Крок 2:

У підказках виберіть наступне:

- Так, у мене є бібліотечна карта.
- Потім знайдіть свою бібліотеку "ereolen global".
- Виберіть "увійти за допомогою моєї карти" (sign in with my card). Увійдіть у систему, вибравши "Копенгаген" (København) в якості своєї бібліотеки і вказавши свій номер CPR і пін-код.

#### Крок 3:

Перегляньте каталог своєї бібліотеки та зробіть назву.

#### Крок 4:

Зроблені заголовки з'являться на Вашій полиці Shelf (<sup>66</sup>) і будуть автоматично завантажені на Ваш пристрій у програмі.

У налаштуваннях Ви також можете шукати та вибирати інші мови,

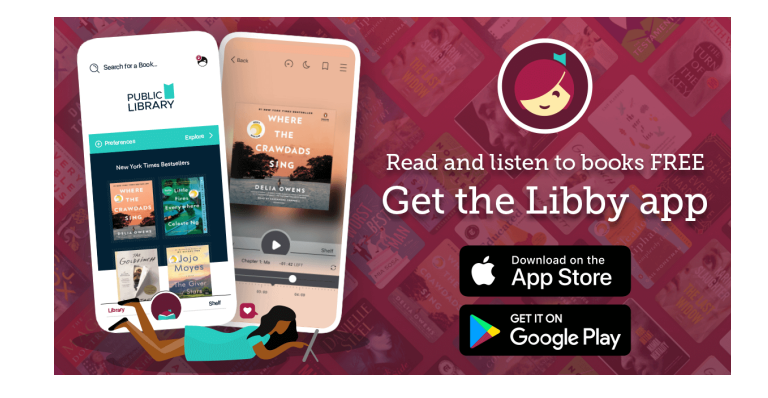